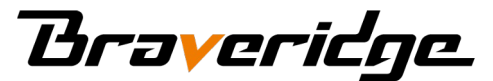

# Bluetooth® 飛び評価キット ご利用マニュアル

株式会社Braveridge 2024/03/01 第2版 目次

1. 電源の入れ方・切り方 … P. 3
 2. メイン機能 \*1 … P. 4 ~ 12
 3. その他機能 \*1 … P. 13 ~ 15
 4. メンテナンス … P. 20
 5. お問い合わせ … P. 18

\*1 対応iOS, iPadOS 14.0以上

※このマニュアルでは、Bluetooth®LE を「BLE」と表記します) Bluetooth® is copyright Bluetooth SIG, Inc.

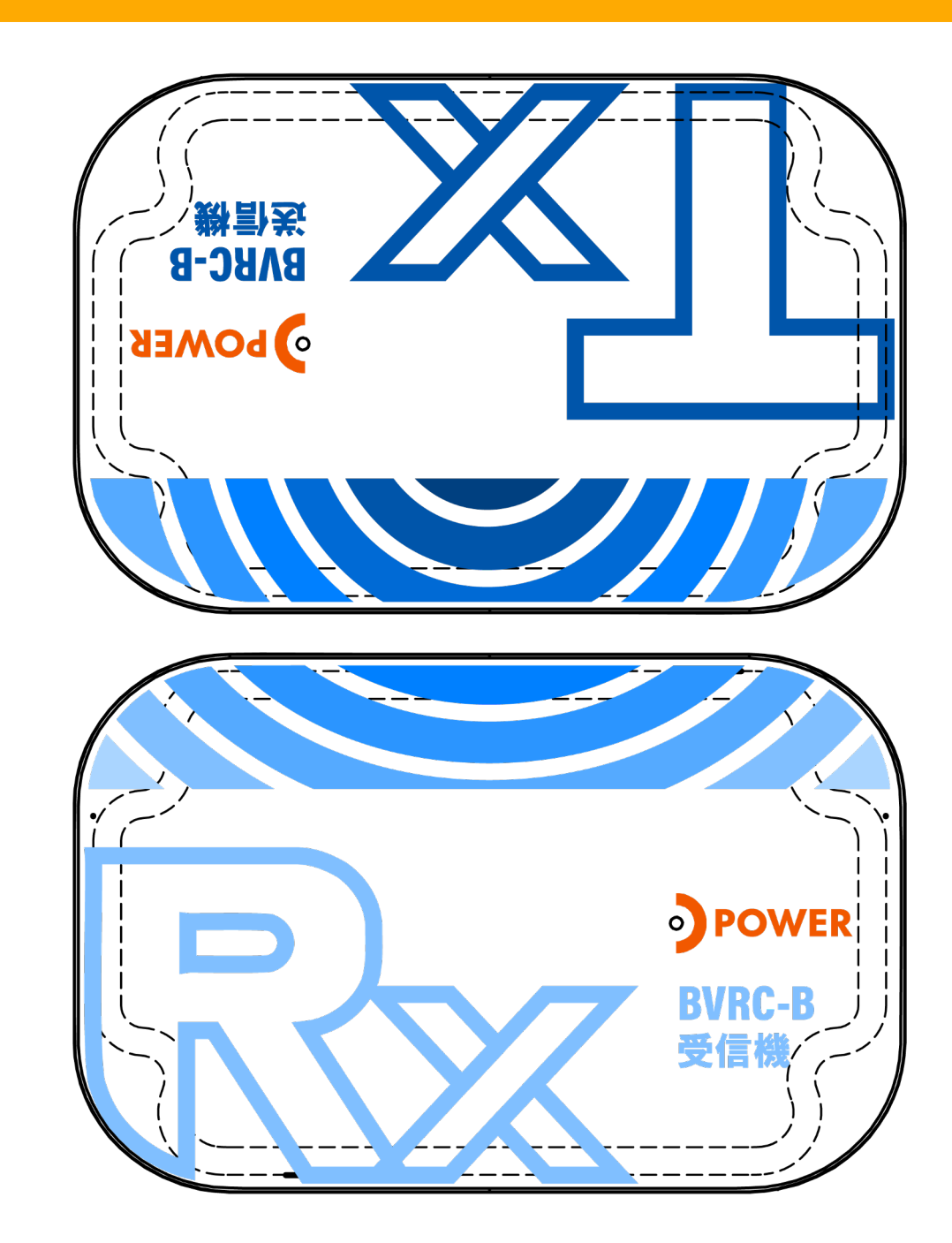

同梱されているスイッチ押しピンを使用し、本体表面の穴に挿入します。

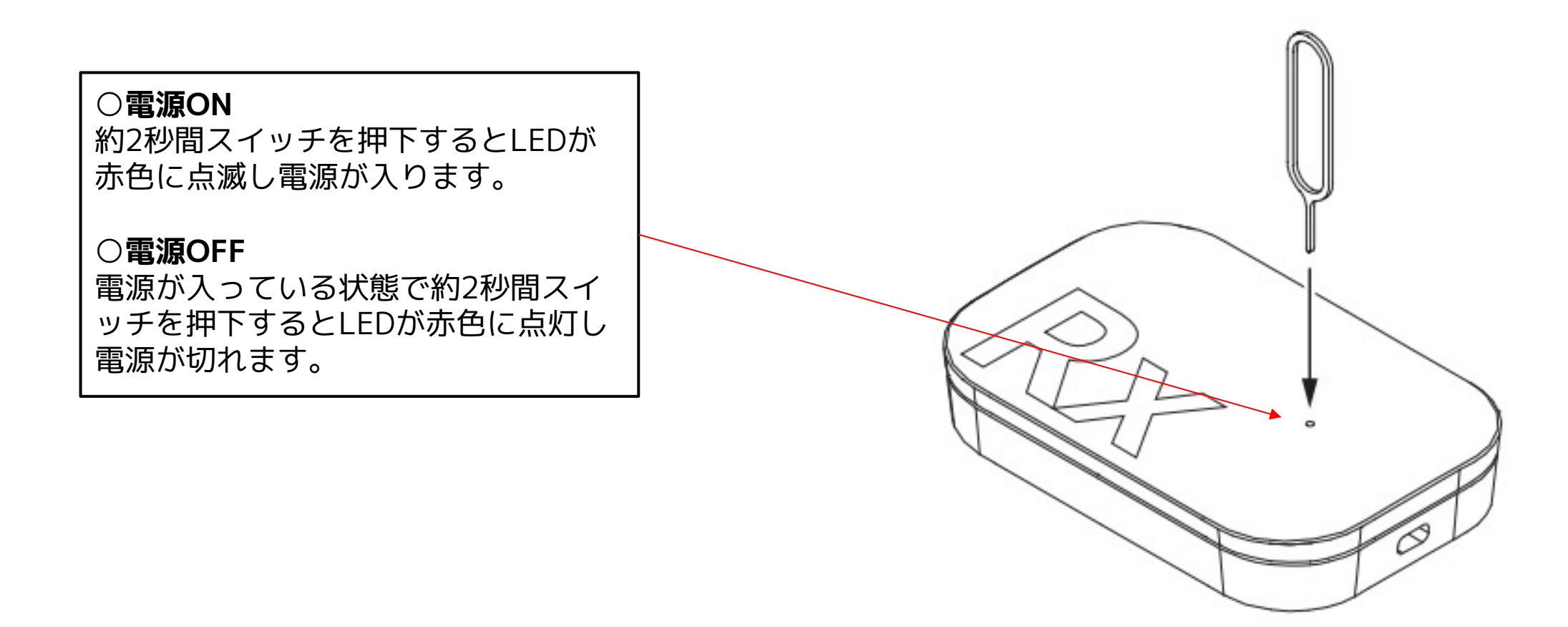

### 飛び評価キットアプリでは、送受信機を利用して以下の機能が利用できます。

① アドバタイズ検索 - 受信機が取得したアドバタイズのリストを表示します。 … P.5~8

- ② アドバタイズ監視
   送信機や、その他のBLEデバイスのBLE RSSIをチャート表 … P. 9
   (コネクション監視)
   示し、比較を行うことができます。
- ③ 各種Bluetoothテスト 現場がBLEを利用しやすい環境であるかどうか判定を補助 … P. 10 ~ 13 するテストを行うことができます。

④ 送受信機設定変更 - 送受信機の設定を行うことができます。

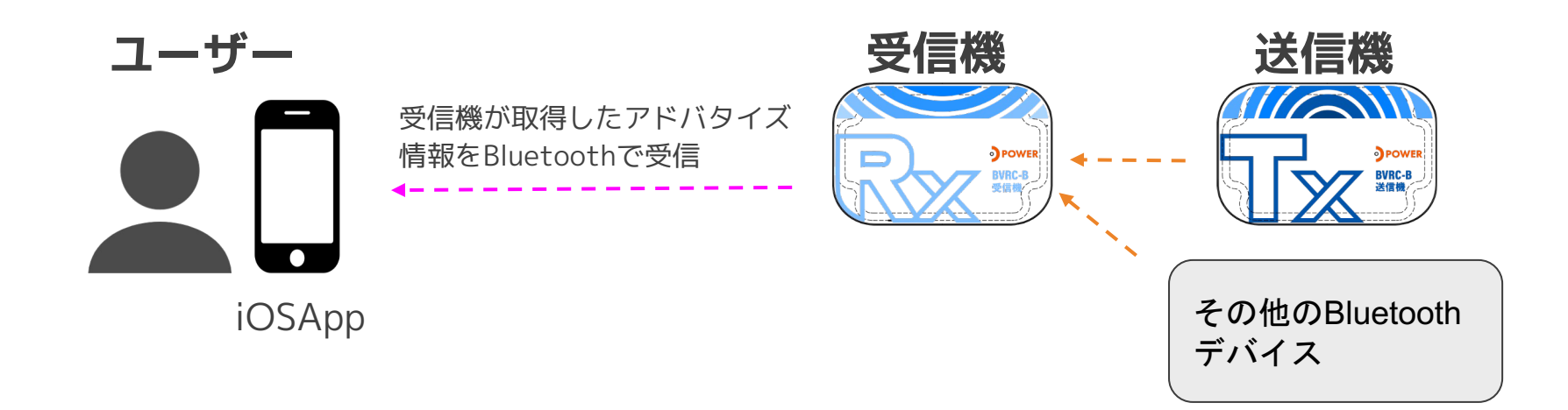

··· P. 14 ~ 15

### ① アドバタイズ検索画面

17:46 ୶ ----- 🗢 🛃 アドバタイズ検索 送信機デバイス その他のデバイス ☆ Fav 📶 監視 ···· **NoName b** 11  $\bigcirc$ 45:61:AE:46:87:D6 Legacy -76dBm TYPE\_FLAGS 1a TYPE\_TX\_POWER\_LEVE 07 TYPE\_MANUFACTURER \_SPECIFIC\_DATA 4c001005131cf2f488 ☆ Fav ■ 監視 … MoName **ð** 13  $\bigcirc$ 60:91:AD:0B:EA:08 • 

### ○**詳細検索** 受信したアドバタイズリストを LocalNameで検索したりするこ

とができます。

# ①-1 詳細検索画面

6:55 ┥ .... 奈 🗔 検索デバイス Bluetooth® Mode スキャンターゲット 全てのデバイス > LocalName検索 ( )BDアドレス検索 ( )フィルタ検索 RSSIフィルター (-40dBm) ( )アドバタイズ受信数フィルター ( )(10回) RSSIソート ( )アドバタイズ受信数ソート ( )お気に入りソート ( )

○ **Bluetooth® Modo** Long Rangeへ変更後、送信機のスキャ ンができます。

# ①-2 詳細検索画面

〇**検索デバイス** 受信機が取得するアドバタイズ情報をフ ィルタリングします。

### ○個別検索

指定された文字列で、LocalNameやBD アドレスから検索の行います。

### ○フィルタ検索

指定された範囲で、BLE RSSIやアドバ タイズ受信回数の検索を行います。

〇**ソート** リスト表示中のアドバタイズのソートを 行います。

| 6:55 🕇                      | 🗢 🗖      |
|-----------------------------|----------|
| <b>ぐ</b> リセット               | Q 検索     |
| 検索デバイス                      |          |
| Bluetooth <sup>®</sup> Mode | Legacy > |
| スキャンターゲット 全て                | のデバイス >  |
| 個別検索                        |          |
| LocalName検索                 |          |
| BDアドレス検索                    |          |
| フィルタ検索                      |          |
| RSSIフィルター (-40dBm)          |          |
| アドバタイズ受信数フィルタ-<br>(10回)     |          |
| V                           |          |
| RSSIV-F                     |          |
| アドバタイズ受信数ソート                |          |
| お気に入りソート                    |          |
|                             | _        |

| 検索モードを反映します。 |  |
|--------------|--|

# ①-3 アドバタイズ検索画面

○**リスト表示** 受信機が取得した周辺のアドバタイズを リスト表示します。

BDアドレスや受信回数など、Bluetooth の詳細データを表示します。

BLE RSSIに応じて電波アイコンの色が 変更されます。

色の判定 ·緑:強 ·黄:中

・赤:弱

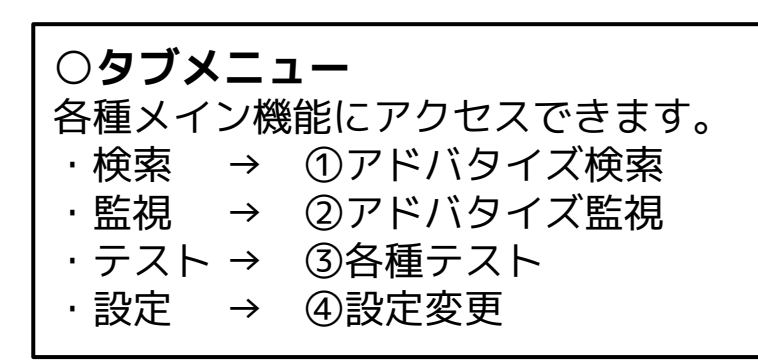

| 17:46 <i>ব</i>                                                                                              |                                                                                   | ···· 🗢 💋             |
|----------------------------------------------------------------------------------------------------|-----------------------------------------------------------------------------------|----------------------|
| アドバター                                                                                                    | ſズ検索                                                                              | Q 詳細検索               |
| 送信機デバイス                                                                                                    |                                                                                   |                      |
| ၍ BVRC-                                                                                                    | -B-P ∂ 12<br>⊘                                                                    | av ●●● 監視 ···        |
| BDAdress<br>AdvMode<br>RSSI<br>TYPE_FLAGS<br>TYPE_MANUFACTUREF<br>_SPECIFIC_DATA                            | FA:49:7D:A0:78:6D<br>Legacy<br>-17dBm<br>06<br>4c000215b646010<br>9f320bb01bb01b1 | 074454ccfb70061f1a96 |
| その他のデバイス                                                                                                    |                                                                                   |                      |
| <u>ີ</u> NoNam                                                                                              | the ∂ th<br>⊘                                                                     | av nou 監視 …          |
| BDAdress<br>AdvMode<br>RSSI<br>TYPE_FLAGS<br>TYPE_TX_POWER_LEVE<br>L<br>TYPE_MANUFACTUREF<br>_SPECIFIC_DATA | 45:61:AE:46:87:D6<br>Legacy<br>-76dBm<br>1a<br>07<br>4c001005131cf2f4             | 88                   |
|                                                                                                    | te ∂ 13                                                                           | av ●■ 監視 …           |
| (((*)))<br>検索                                                                                               | 10091 AD OSTA US<br>監視 テ                                                          |                      |

○**オプションボタン** 設定コマンドを表示します。 「名前を編集」で自分で任意のタグ名を追 加することができます。

### ○監視ボタン

チャートで監視するアドバタイズを選択しま す。 監視設定すると背景が自動で設定されます。

〇**お気に入りボタン** お気に入りを設定することができます。

## ② アドバタイズ監視画面

### 〇**リアルタイムチャート** アドバタイズ検索画面で監視選択したア

ドバタイズをチャートで監視します。

白丸がアドバタイズの受信タイミングで あり、縦軸がBLE RSSIとなっています。

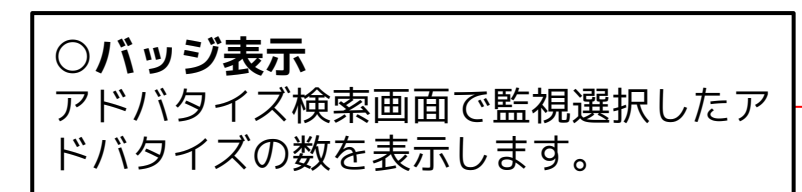

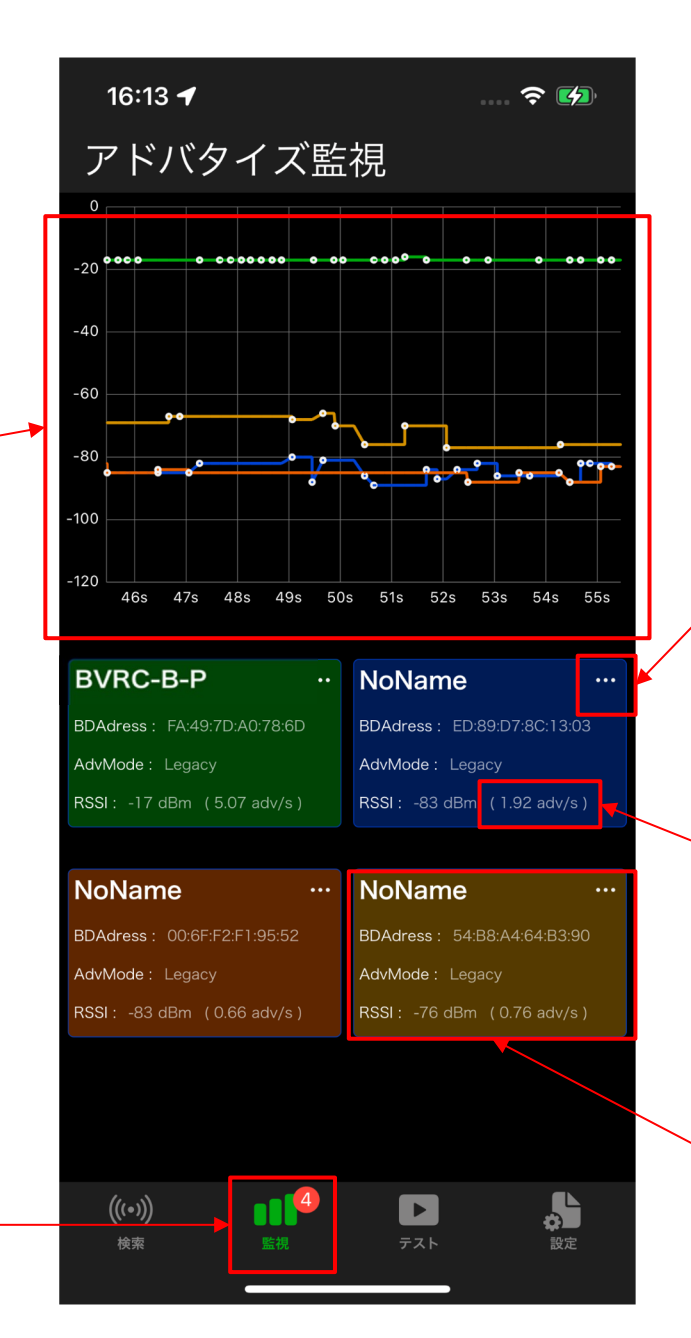

○**オプションボタン** 設定コマンドを表示します。 自分で任意のタグ名を追加することができま す。

### ○アドバタイズ受信頻度表示

アドバタイズを1秒ごとに何回受信している か平均を表示します。

○**監視中アドバタイズ** 監視中のアドバタイズの色を表示します。

# ③ Bluetoothテスト画面

| 11:53 -                                              |                                                                   |
|------------------------------------------------------|-------------------------------------------------------------------|
| テストメニュー                                              |                                                                   |
| 🕁 マップテスト                                             | <ul> <li>○マップテスト</li> <li>マップテストを開始します。</li> <li>→P.10</li> </ul> |
| マップ上でBLEの飛びの確認を行います。                                 |                                                                   |
| アドバタイズ受信テスト                                          | <ul> <li>○アドバタイズ受信テストボタン</li> <li>▼ドバタイズ受信テストを開始します</li> </ul>    |
| 受信機がフルスキャンを行い、送信機のアドバタイズ<br>をどれだけ受信することができるか測定を行います。 | →P.12                                                             |
|                                                      |                                                                   |
| 🗘 コネクション送受信テスト                                       | <ul> <li>○コネクション送受信テストボタン</li> <li>→P.13</li> </ul>               |
| コネクション状態での送信機と受信機間のBLEコマン<br>ドの成否回数を測定します。           |                                                                   |
| (((•))) ■■■■<br>検索 監視 テスト 設定                         |                                                                   |

# ③-1 マップテスト

○**推定距離、電波強度表示** スマホの位置情報を活用し、送 受信機間の距離を推定します。

○**移動ポイントマッピング** スマホの位置情報を測定し、位 置情報をマップに表示します。

移動地点を記録し、その地点で の電波強度に応じて色でマッピ ングを行います。

色の判定 ・緑:強 ・黄:中 ・赤:弱

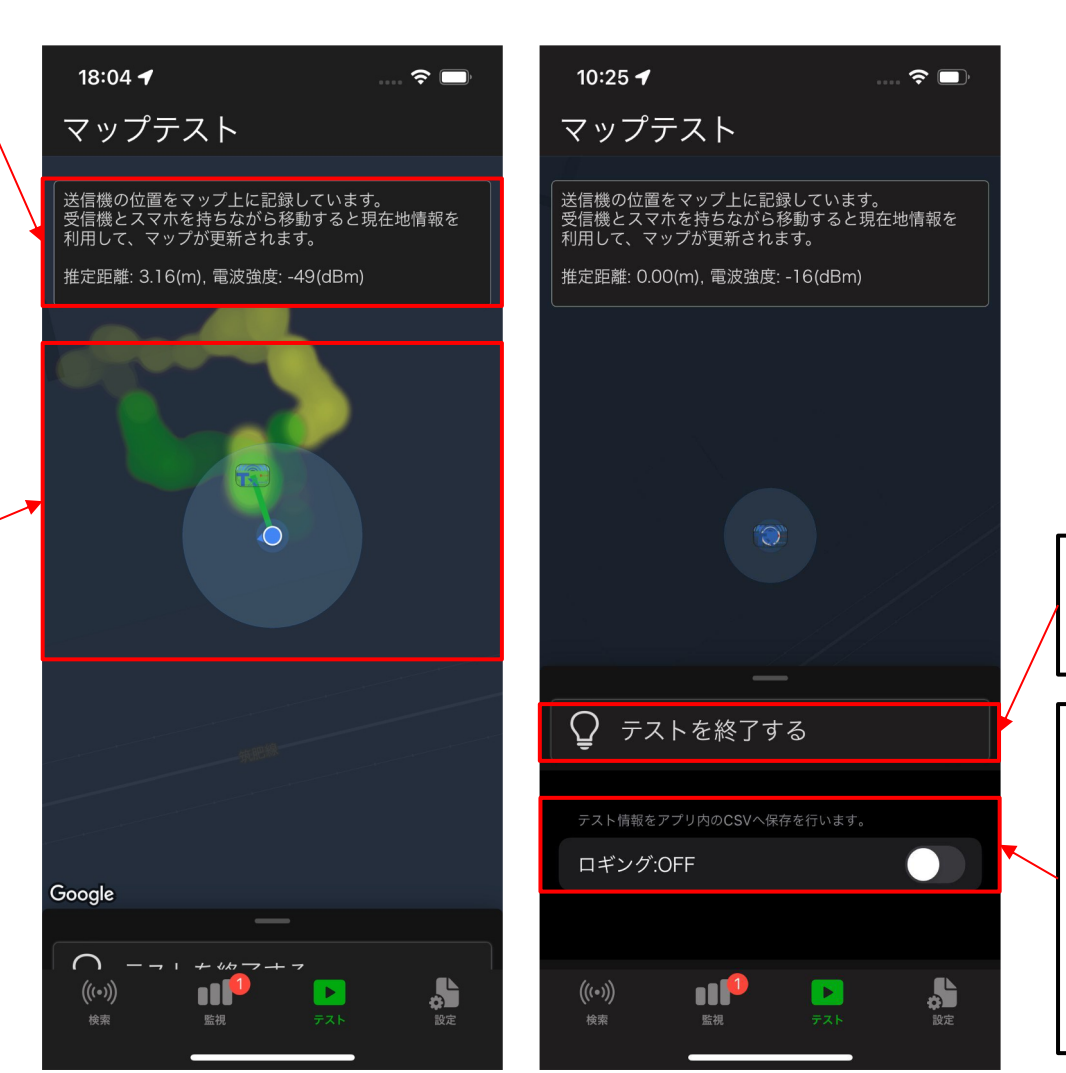

〇**テスト終了ボタン** マップテストを終了します。 〇**ロギング** マップテスト中のコネクション状態 をCSVに保存します。 保存される値

日付,推定距離,電波強度,位置情報

#### 11

# ③-2 アドバタイズ受信テスト

○**テスト中待機画面** テスト中はアドバタイズ の検索・監視・送受信機 の設定変更が無効となる 為、終了時間までのタイ マーを表示します。

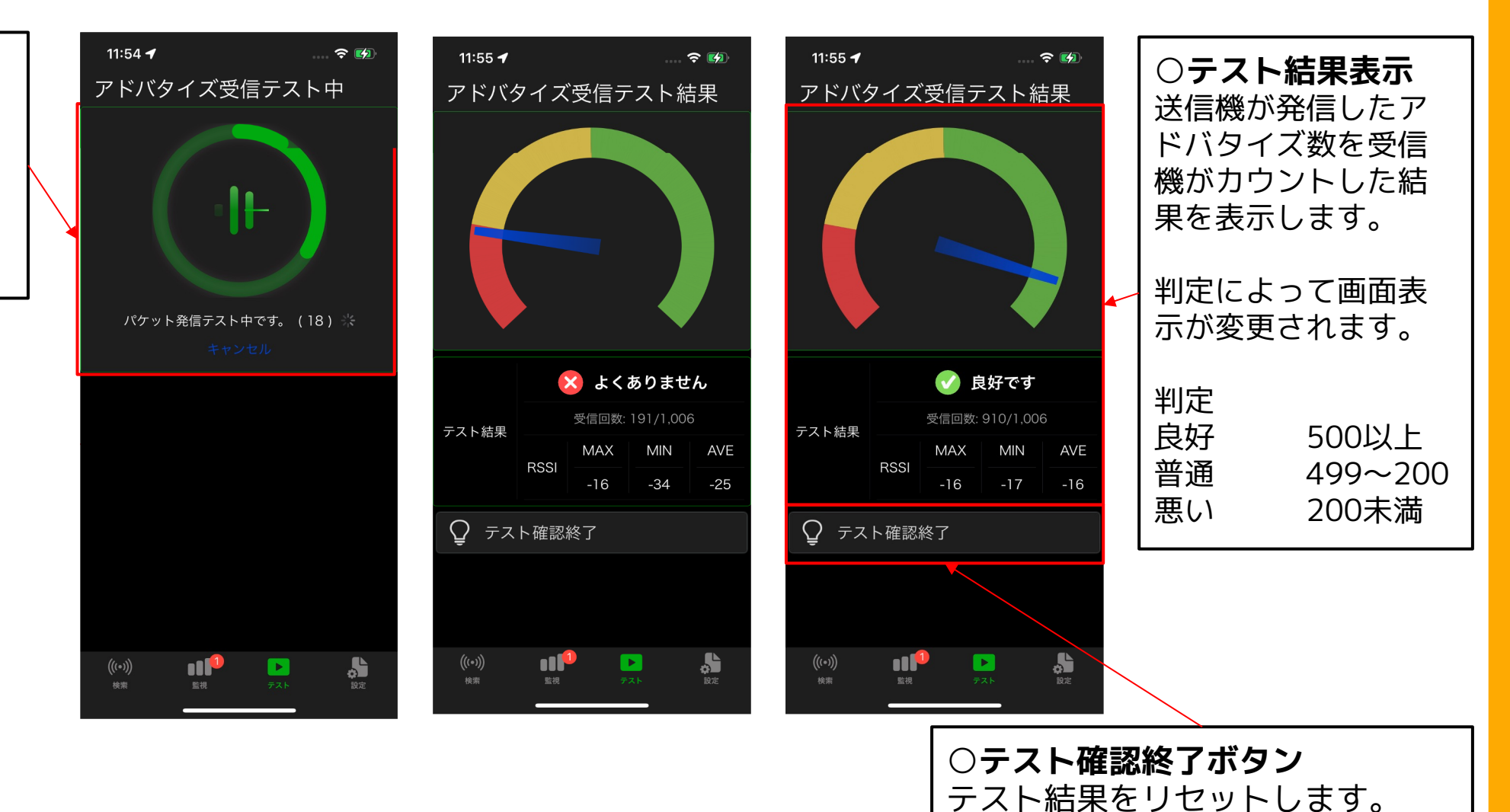

# ③-3 コネクション送受信テスト

○**テスト中待機画面** テスト中はアドバタイズの検 索・監視・送受信機の設定変 更が無効となる為、終了時間 までのタイマーを表示します。

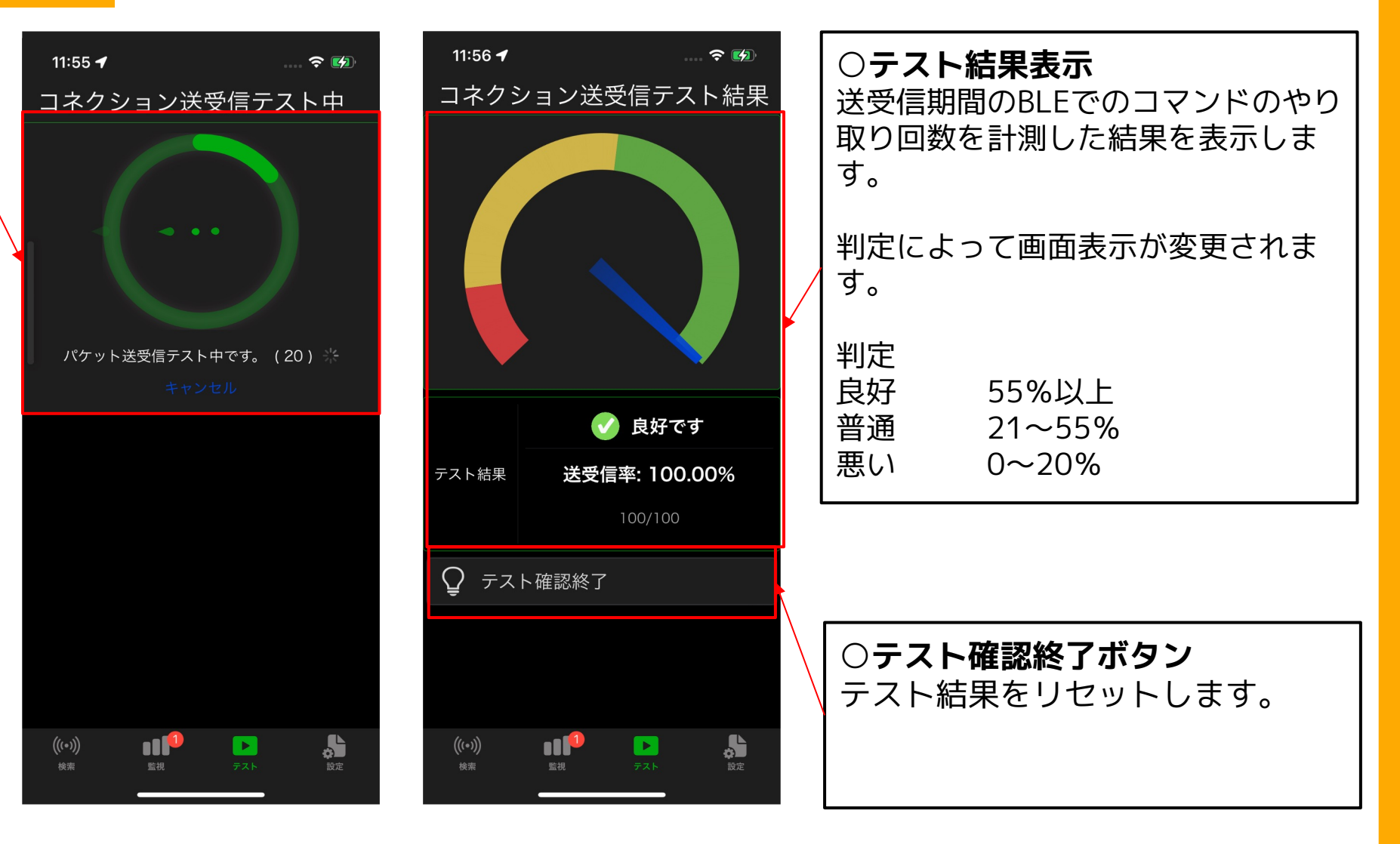

### ④-1 設定変更(受信機)

○表示のみ

- ID
- MajorID
- ・電池残量
- ・FWバージョン

○**受信機設定変更・表示** 各種設定を変更できます。

・**FWアップデート** 最新のFWバージョンがある場合、更新でき ます →P. 19

· MinorID

0~65535

### ·受信機設定保存

MajorID / MinorIDの設定変更を受信機へ書 き込みを行います。

| 3:19 🗲                                     | ···· 🔶 🔲                                        |
|--------------------------------------------|-------------------------------------------------|
| 設定変更                                       |                                                 |
| 受信機情報                                      |                                                 |
|                                            |                                                 |
| ID:12345678901;                            | 23456                                           |
| MajorID                                    | 1                                               |
| 電池残量                                       | 100 %                                           |
| FWバージョン                                    | 1.0.0                                           |
|                                            |                                                 |
| MinorlD                                    | 1                                               |
| 受信機設定保存                                    |                                                 |
| FWアップデート                                   |                                                 |
| MinorlDは設定変更が可能で<br>受信機設定保存をタップし係<br>ください。 | す。変更後、<br>存を行なって                                |
| 送信機情報                                      |                                                 |
| 送信機接続                                      |                                                 |
| (((•))) <b>しま</b><br>検索 監視 テン              | ■ ようしょう (1) (1) (1) (1) (1) (1) (1) (1) (1) (1) |

○**接続ボタン** 発見済みの送信機と接続を行います。

## ④-2 設定変更(送信機)

○表示のみ

- · MajorID
- ·電池残量
- ·FWバージョン

○**送信機設定変更・表示** 各種設定を変更できます。

・アドバタイズモード Legacy LongRange

• **BLE電波強度** -40dBm ~ +8dBm

・**アドバタイズ感覚** 0.02秒 ~ 10.24秒

• **MinorID** 0 ~ 65535

・**FWアップデート** 最新のFWバージョンがある場合、更新できま す →P. 19

| 3:34 🕇                             | 🗢 🔲                  |
|------------------------------------|----------------------|
| 設定変更                               |                      |
| 送信機情報                              |                      |
|                                    |                      |
| MajorID                            | 1                    |
| 電池残量                               | 80 %                 |
| FWバージョン                            | 1.0.0                |
|                                    |                      |
| アドバタイズモード                          | Legacy >             |
| Bluetooth®電波強度                     | 0dBm(標準) >           |
| アドバタイズ間隔<br>(sec)                  | 0.06                 |
| MinorID                            | 1                    |
| 送信機設定保存                            |                      |
| 送信機切断                              |                      |
| FWアップデート                           |                      |
| 各種設定は変更が可能で<br>機設定保存をタップし保存<br>さい。 | す。変更後に送信<br>存を行なってくだ |
| (((•))) ●●●●●<br>検索 監視             | <b>ト</b><br>テスト 設定   |
|                                    |                      |

### ·送信機設定保存

アドバタイズモード、BLE電波強度、アドバ タイズ間隔、MinorIDの設定変更を送信機へ 書き込みを行います。

書き込み後、送信機とは切断されます。

### ·送信機切断

設定変更を反映せずに、送信機との切断をお 行います。

<u>①コネクション監視</u>

- 送受信機それぞれのFWアップデートを行うことができます。

### ① コネクション監視

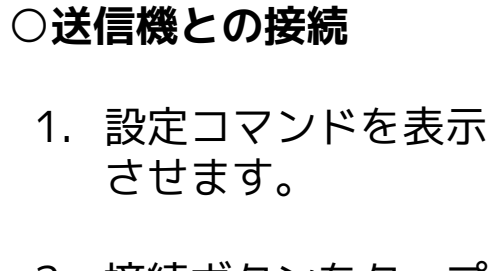

- 2. 接続ボタンをタップ します。
- 送信機と受信機が接 続します。
- 接続完了後、コネク ション監視が開始さ れます。

|                                                                                              |                                                        | ★ Fay ■■ 監護                                                                                                    |
|----------------------------------------------------------------------------------------------|--------------------------------------------------------|----------------------------------------------------------------------------------------------------|
| ВVRC-е                                                                                       | 8-P                                                    | <b>2</b> 08                                                                                                    |
|                                                                                              | FA:49:7                                                | D:A0:78:6D                                                                                                    |
|                                                                                              | LongRa                                                 | nge                                                                                                    |
|                                                                                              | -16dBm                                                 |                                                                                                    |
| typeManufacturerSpeci<br>ficData                                                             | 4C0002<br>69E320                                       | 215B646010074454CCFB70061<br>00BB000200                                                                                                    |
| typeCompleteLocalNam                                                                         | BVRC-E                                                 | 3-P                                                                                                    |
| type128BitServiceUUID                                                                        | B64601                                                 | 00-7445-4CCF-B700-61F1A969                                                                                                    |
| typeFlags                                                                                    |                                                        |                                                                                                    |
|                                                                                              |                                                        | 🏹 Fav  000 監倪                                                                                                    |
| NoNam                                                                                        | е                                                      |                                                                                                    |
| NoNam                                                                                        | <b>e</b><br>44:CC:7                                    | ☆ Fav 回回 監祝                                                                                                    |
| BDAdress<br>AdvMode                                                                          | e<br>44:CC:7<br>Legacy                                 | © 2<br>CC2EDD:73                                                                                                    |
| BDAdress<br>AdvMode<br>RSSI                                                                  | e<br>44:CC:7<br>Legacy<br>-75dBrr                      | ☆ Fav [UUI 監視]                                                                                                    |
| BDAdress<br>AdvMode<br>RSSI<br>typeManufacturerSpeci<br>ficData                              | 44:CC:7<br>Legacy<br>-75dBm<br>4C0010                  | ○ Fay (000 監視) ③ 2 ○ 2 ○ 7C:2E:DD:73 ○ X772C1F8F04341558                                                                                                    |
| EDAdress<br>AdvMode<br>RSSI<br>typeManufacturerSpeci<br>frcData<br>typeTipeSpecies           | 44:CC:7<br>Legacy<br>-75dBm<br>4C0010<br>0C<br>1A      | Pay (000 12:47)     2     2     2     2     2     2     2     2     2     2     2     2     2     2     2     2     2     2     2     2     2     2     2     2     2     2     2     2     2     2     2     2     2     2     2     2     2     2     2     2     2     2     2     2     2     2     2     2     2     2     2     2     2     2     2     2     2     2     2     2     2     2     2     2     2     2     2     2     2     2     2     2     2     2     2     2     2     2     2     2     2     2     2     2     2     2     2     2     2     2     2     2     2     2     2     2     2     2     2     2     2     2     2     2     2     2     2     2     2     2     2     2     2     2     2     2     2     2     2     2     2     2     2     2     2     2     2     2     2     2     2     2     2     2     2     2     2     2     2     2     2     2     2     2     2     2     2     2     2     2     2     2     2     2     2     2     2     2     2     2     2     2     2     2     2     2     2     2     2     2     2     2     2     2     2     2     2     2     2     2     2     2     2     2     2     2     2     2     2     2     2     2     2     2     2     2     2     2     2     2     2     2     2     2     2     2     2     2     2     2     2     2     2     2     2     2     2     2     2     2     2     2     2     2     2     2     2     2     2     2     2     2     2     2     2     2     2     2     2     2     2     2     2     2     2     2     2     2     2     2     2     2     2     2     2     2     2     2     2     2     2     2     2     2     2     2     2     2     2     2     2     2     2     2     2     2     2     2     2     2     2     2     2     2     2     2     2     2     2     2     2     2     2     2     2     2     2     2     2     2     2     2     2     2     2     2     2     2     2     2     2     2     2     2     2     2     2     2     2     2     2     2     2     2     2     2     2     2     2     2     2     2     2     2     2     2     2 |
| BDAdress<br>AdvMode<br>RSSI<br>VpeManufacturerSpeci<br>rEData<br>VpeTiPOwerLevel<br>VpeFlags | 44:CC:7<br>Legacy<br>-75dBrr<br>4C0010<br>0C<br>1A     | Pay (000 14:42)     2     2     2     2     2     2     2     2     2     2     2     2     3     3     3     3     3     3     3     3                                                                                                    |
| BDAdress<br>AdvMode<br>RSSI<br>typeManufacturerSpeci<br>hcData<br>typeFlags                  | 44:CC:7<br>Legacy<br>-75dBm<br>4C0010<br>0C<br>1A      | ☆ Fav) 000 監視<br>う 2<br>☆<br>7C2EDD.73<br>5<br>50772C1F8F04341558                                                                                                    |
| BDAdress<br>AdvMode<br>RSI<br>typeManufacturerSpeci<br>typeTags                              | e<br>44:CC:7<br>Legacy<br>-75dBr<br>4C0010<br>0C<br>1A | ☆ Fav 000 監視<br>ふ 2<br>☆<br>xrczeDD.73<br>か<br>xr2c1F8F04341558<br>☆ Fav 000 監視<br>み 1                                                                                                    |

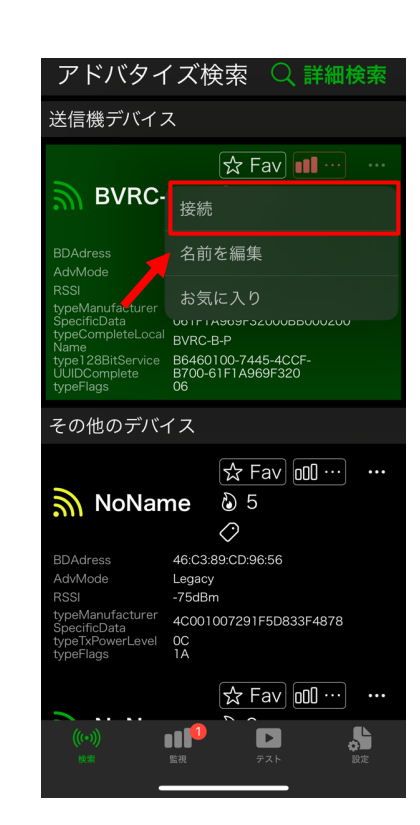

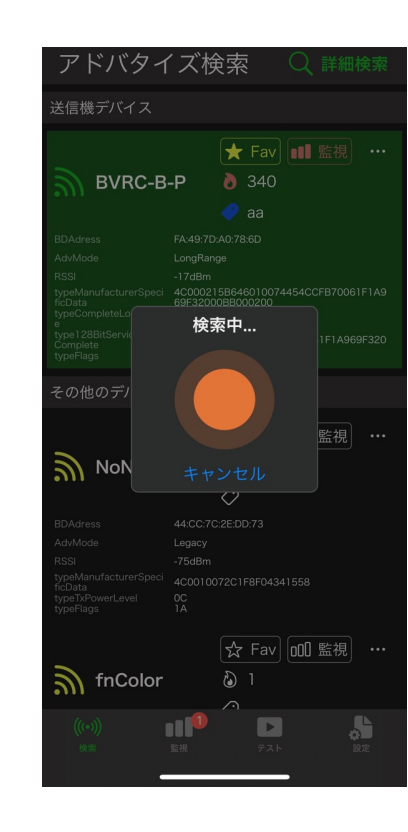

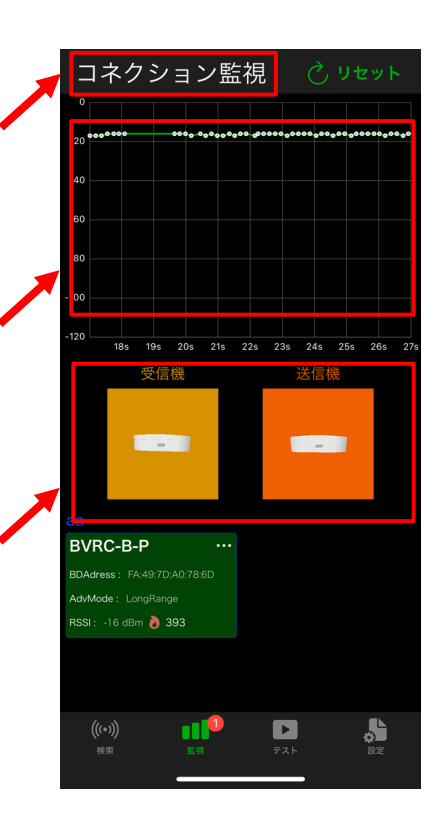

# ① コネクション監視

〇**リアルタイムチャート** 接続中の送信機の電波強度をチャートで監 視します。

白丸が送信機からデータ受信タイミングで あり、縦軸がBLE RSSIとなっています。

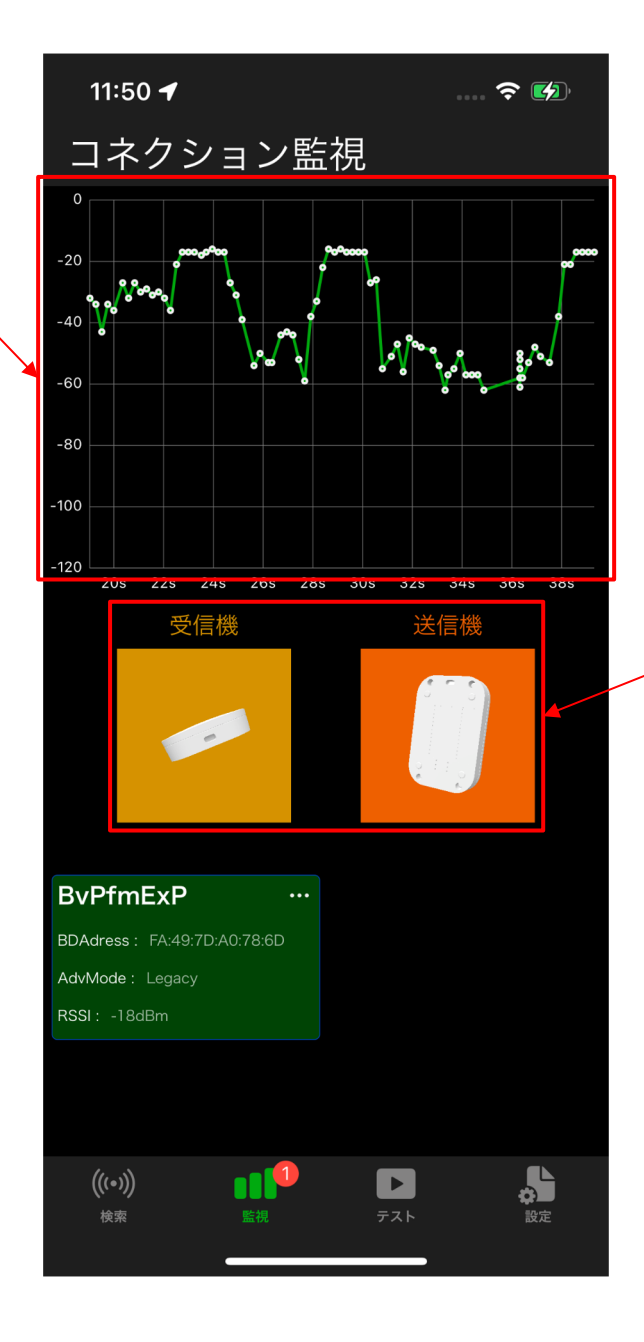

○モデル表示

送受信機の加速度を取得し、送受信機がど の角度の状態であるか表示を行います。

# ② FWアップデート

### ○FWアップデート

- 設定変更画面にて、FWア ップデートの項目をタッ プ
- 2. 最新のFWバージョンを確認し、更新ボタンをタップ
- FWアップデートを行う為、 一度BLE切断を行い、再接 続します。
- 再接続に成功すると、FW
   アップデート画面に移行します。
- 5. 終了後、自動で受信機に 再接続を行います。 (送信機は再接続しませ ん)

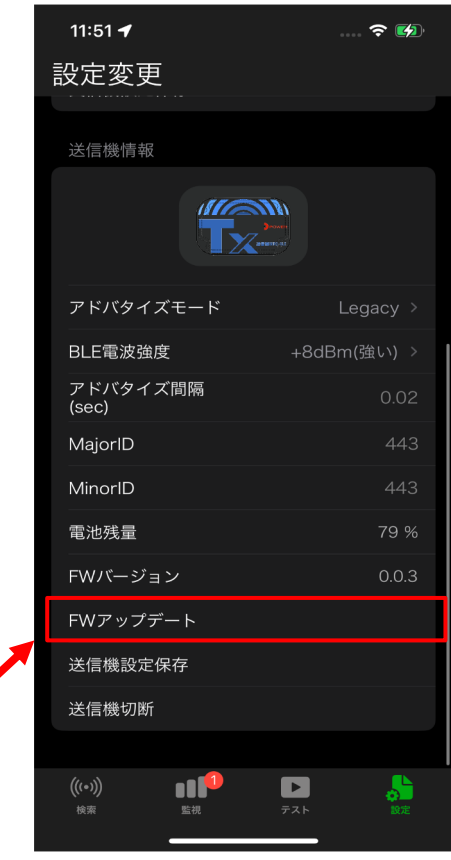

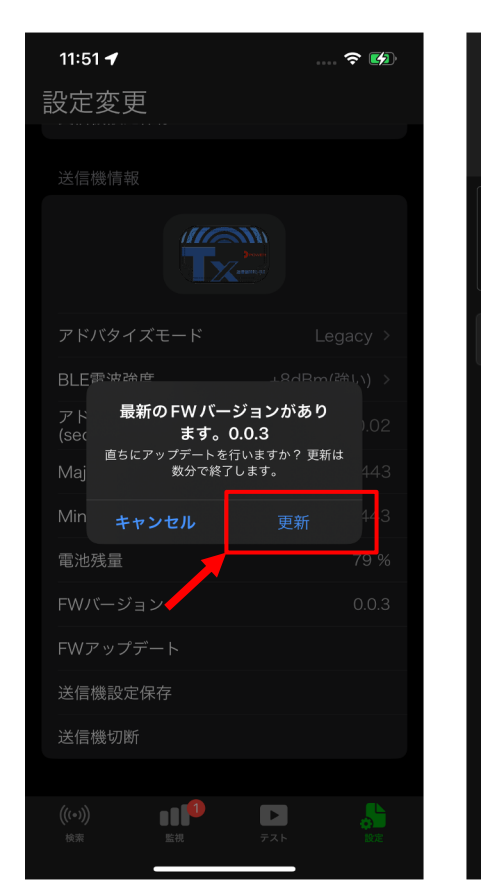

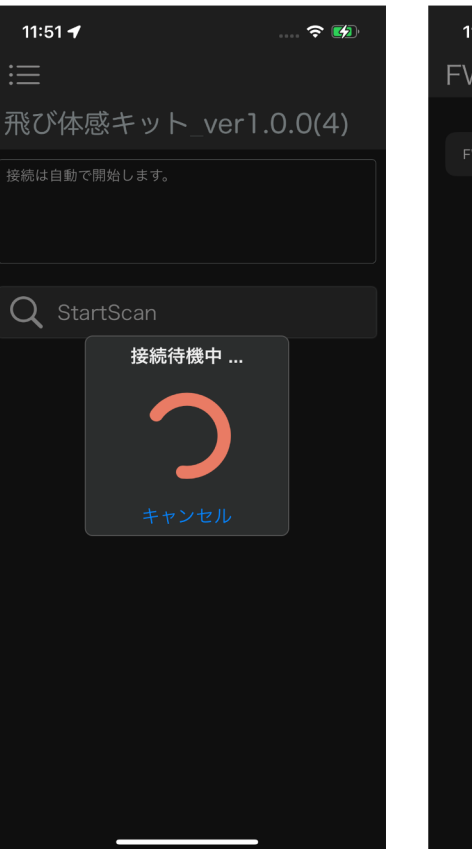

| 11:53 🗲             | <del>?</del> 💋 |
|---------------------|----------------|
| FWアップデート            |                |
|                     |                |
| FWアップデートを行なっています。 🧍 |                |
|                     |                |
|                     |                |
|                     |                |
| 書き込み中               |                |
|                     |                |
| २० %                |                |
|                     |                |
|                     |                |
|                     |                |
|                     |                |
|                     |                |
|                     |                |
|                     |                |
|                     |                |
|                     | ,              |

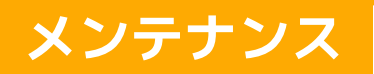

### ① 電池の交換方法

- 送信機、受信機の電池の交換方法

··· P. 21

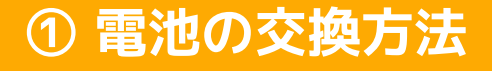

 本体裏面にてプラスドライバーを使用しネジ(4箇所)を 外します。

- 2. ボタン電池を<u>+表示がある面を上</u>にし、必ず赤矢印の方 向から挿入してください。ボタン電池挿入部分が破損す る恐れがあります。
- 本体裏面にてプラスドライバーを使用しネジ(4箇所)を 締めます。

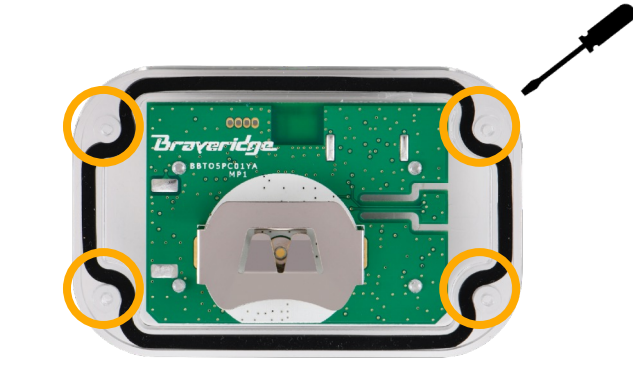

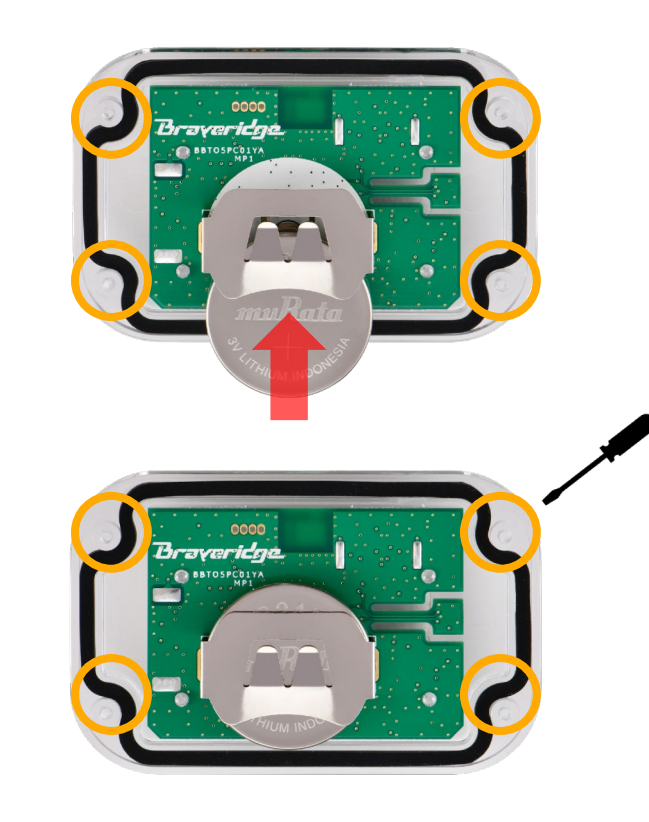

# ご相談、お困りの際は以下より問い合わせください。

https://support.braveridge.com/

〈お困りの際に内容に記載していただきたい情報〉

- ・iPhoneのiOSバージョン(iOS15.3.1 など)
- iPhoneのモデル名(iPhoneXs など)
- ・問題が発生した日時・条件
- ・インストール中のアプリのバージョン